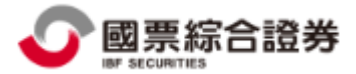

#### WIN 7版本 下載安裝國票紅財神說明

為優化國票紅財神效能,請您下載安裝國票紅財神前,先檢查電腦 WIN7 是否已經為 Service Pack 1 環境,以避免更新版本可能會出現下列錯誤訊息:

無法啟動程式,因為您的電腦遺失 api-ms-win-crt-runtime-11-1-0.dll。

國票紅財神更版前檢查:電腦 WIN7 是否已經為 Service Pack 1 的環境之操作: 檢查 Win7 位元:至控制台-> 系統及安全性-> 系統,確認作業系統版本及系統類 型(32 位元或 64 位元),請參考下圖畫面。

| 🚱 🕞 マ 🖳 ▶ 控制台 ▶ 系統及 | 安全性 🕨 系統                                                                                                 | <b>▼</b> 47                                       | 搜尋控制台         | م        |
|---------------------|----------------------------------------------------------------------------------------------------|---------------------------------------------------|---------------|----------|
| 控制台首頁               | 檢視電腦的基本資訊<br>Windows版本<br>Windows 7 専業版<br>Copyright © 2009 Micro<br>Service Pack 1<br>取得新版 Windows 7 的到 | osoft Corporation. All rights<br>属他功能             | reserved.     |          |
|                     | 系統<br>分級:                                                                                                | <b>5,0</b> Windows 體驗指數                           |               | E        |
|                     | 處理器:<br>安裝的記憶體 (RAM):<br>条統類型:                                                                           | Intel(R) Core(TM) i5-4570<br>8.00 GB<br>64 位元作業系統 | CPU @ 3.20GHz | 3.20 GHz |
|                     | 手寫筆與觸控:<br>電腦名稱、網域及工作群組設<br>電腦名稱:                                                                        | 此顧示器不提供手寫筆或觸<br>設定<br>779-A04701                  | 控式輸入功能。       | ♥ 變更設定   |
| 請參閱                 | 完整電腦名稱:                                                                                                  | 779-A04701.WLS.TW                                 |               |          |
| 行動作業中心              | 電腦描述:                                                                                                    |                                                   |               |          |
| Windows Update      | 網域:                                                                                                    | WLS.TW                                            |               |          |
| 效能資訊及工具             | Windows 啟用                                                                                               |                                                   |               |          |

▶ 電腦檢查後,若您的電腦 WIN 7為 Service Pack 1的環境,請更新下載紅財神。

電腦檢查後,若如您的電腦 WIN 7「非」Service Pack 1 的環境,請務必執行以下 WIN 7 版元件更新後,再更新下載紅財神,以避免更版後可能出現以上之錯誤訊息。

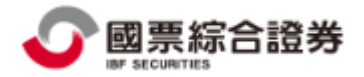

# ▶ 請執行下列步驟:國票紅財神安裝-Window 7版本元件更新

| 步驟 | 說明                       | 處理方式                                                              |
|----|--------------------------|-------------------------------------------------------------------|
| 1  | 檢查後電腦的 WIN7              | 您的電腦非 Service Pack 1 的環境,請連結到以下連結,將 win7 升                        |
|    | <u>不是 Service Pack 1</u> | 級至 win7 SP1                                                       |
|    | <u>(SP1)環境</u>           | https://www.catalog.update.microsoft.com/Search.aspx?q=KB976932   |
|    | ( <u>註</u> :檢查版本)        | 1.32 位元:選第三項目 Windows 7 Service Pack 1 下載                         |
|    |                          | 2.64 位元:選第二項目 x64 系統的 Windows 7 Service Pack 1 下載                 |
| 11 | <u>安裝 KB2999226 元件</u>   | 1.32 位元                                                           |
|    |                          | https://www.microsoft.com/zh-tw/download/details.aspx?id=49077    |
|    |                          | 2.64 位元                                                           |
|    |                          | https://www.microsoft.com/zh-tw/download/details.aspx?id=49093    |
| 11 | <u>安裝 Microsoft</u>      | https://support.microsoft.com/zh-tw/topic/%E6%9C%80%E6%96%B0%E6%9 |
|    | <u>Visual C++元件</u>      | <u>4%AF%E6%8F%B4%E7%9A%84-visual-c-%E4%B8%8B%E8%BC%89-2647da0</u> |
|    |                          | <u>3-1eea-4433-9aff-95f26a218cc0</u>                              |
|    |                          | 1. 32 位元請安裝 x86:vc_redist.x86.exe                                 |
|    |                          | 2. 64 位元請安裝 x64 :vc_redist.x64.exe                                |
| 四  | 重新安裝紅財神                  |                                                                   |

### 步驟一: 檢查後電腦的 WIN7 不是 Service Pack 1 的環境

檢查 Win7 位元:至控制台 ->系統及安全性 ->系統,確認作業系統版本及系統類型(32 或 64 位元)

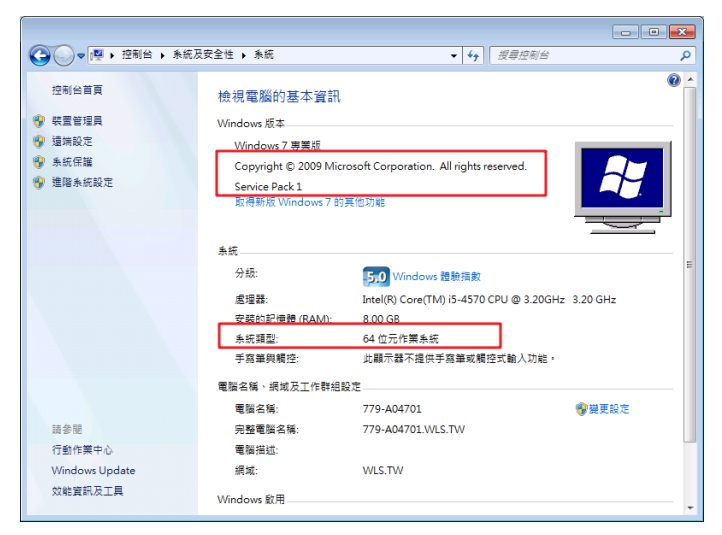

### 下載 Service Packl 套件

| WIN7-32 位元                                                                                                    |                                                 |                                                |                                        |                       |                              |                                                    |
|----------------------------------------------------------------------------------------------------|-------------------------------------------------|------------------------------------------------|----------------------------------------|-----------------------|------------------------------|----------------------------------------------------|
| https://www.catalog.update.microsoft                                                                                                    | com/Search.aspx?q=                              | KB976932                                       |                                        |                       |                              |                                                    |
| 選第三項目的 Windows 7 Service                                                                                                    | Pack 1 (KB976932                                | )下載                                            |                                        |                       |                              |                                                    |
| ÷ · · · ·                                                                                                    |                                                 |                                                |                                        |                       |                              |                                                    |
| S                                                                                                    |                                                 |                                                |                                        |                       |                              |                                                    |
| Search results for "KB976932"<br>Updates: 1 - 3 of 3 (page 1 of 1)                                                                                                    |                                                 |                                                |                                        |                       |                              | 👝 Previous   Nex                                   |
| Search results for "KB976932"<br>Updates: 1 - 3 of 3 (page 1 of 1)<br>Title                                                                                                    | Products                                        | Classification                                 | Last Updated                           | Version               | Size                         | 🔶 Previous   Nez<br>Download                       |
| Search results for "KB976932"<br>Updates: 1 - 3 of 3 (page 1 of 1)<br>Title<br>x64 条疵的 Windows Server 2008 R2 Service Pack 1 (KB976932)                                                | Products<br>Windows Server 2008 R2              | Classification<br>Service Pack                 | Last Updated<br>2011/5/31              | Version<br>n/a        | Size<br>912.4 MB             | ← Previous   Net Download Download                 |
| Search results for "KB976932"<br>Updates: 1 - 3 of 3 (page 1 of 1)<br>Title<br>x64 朱統的 Windows Server 2008 R2 Service Pack 1 (KB976932)<br>x64 朱統的 Windows 7 Service Pack 1 (KB976932) | Products<br>Windows Server 2008 R2<br>Windows 7 | Classification<br>Service Pack<br>Service Pack | Last Updated<br>2011/5/31<br>2011/5/31 | Version<br>n/a<br>n/a | Size<br>912.4 MB<br>912.4 MB | Previous   Nex<br>Download<br>Download<br>Download |

| 兆出視窗時,請下載儲存第二項 exe                                                                                                    | 檔                                                                                                    |                                  |                                    |                                                                                                    |                                             |                                   |
|----------------------------------------------------------------------------------------------------|----------------------------------------------------------------------------------------------------|----------------------------------|------------------------------------|----------------------------------------------------------------------------------------------------|---------------------------------------------|-----------------------------------|
| Microsoft Update Catalog - Google Chrome                                                                                                    | e                                                                                                    |                                  |                                    |                                                                                                    |                                             |                                   |
| catalog.update.microsoft.com/Dow                                                                                                    | nloadDialog.aspx                                                                                                    |                                  |                                    |                                                                                                    |                                             |                                   |
| Download                                                                                                    |                                                                                                    |                                  |                                    |                                                                                                    |                                             |                                   |
| Download Updates                                                                                                    |                                                                                                    |                                  |                                    |                                                                                                    |                                             |                                   |
| Windows 7 Convice Dack 1 (VP076022)                                                                                                    |                                                                                                    |                                  |                                    |                                                                                                    |                                             |                                   |
| windows6.1-kb2533552-x86 f2061d1c40b34                                                                                                    | f88efbe55adf6803d278a                                                                                                    | a67064.r                         | กรม                                |                                                                                                    |                                             |                                   |
| windows6.1-kb976932-x86_c3516bc5c9e69fe                                                                                                    | ee6d9ac4f981f5b95977a                                                                                                    | 8a2fa.exe                        | 2                                  |                                                                                                    |                                             |                                   |
|                                                                                                    |                                                                                                    |                                  |                                    |                                                                                                    |                                             |                                   |
|                                                                                                    |                                                                                                    |                                  |                                    |                                                                                                    |                                             |                                   |
| VIN7 -64 位元                                                                                                    |                                                                                                    |                                  |                                    |                                                                                                    |                                             |                                   |
|                                                                                                    | om/Search aspy?g=                                                                                                    | KR976                            | 932                                |                                                                                                    |                                             |                                   |
|                                                                                                    |                                                                                                    | VD070                            | 099) T                             | +12                                                                                                    |                                             |                                   |
| 艺弟一項目 X04 系統的 W1ndows 7 3                                                                                                    | Service Pack I                                                                                                    | KRA10                            | 93Z) F                             | 載                                                                                                    |                                             |                                   |
| 🔊 "KB976932"的搜索結果                                                                                                    |                                                                                                    |                                  |                                    |                                                                                                    |                                             |                                   |
| 更新:1-3 of 3(第1頁,共1頁)                                                                                                    |                                                                                                    |                                  |                                    |                                                                                                    |                                             | ⇔上─頁   下─個 🖧                      |
| 標題                                                                                                    | 產品                                                                                                    | 分類                               | 最近更新時間                             | 版本                                                                                                    | 尺寸                                          | 下載                                |
| x64                                                                                                    | 視窗服務器 2008 R2                                                                                                    | 服務包                              | 2011/5/31                          | 不適用                                                                                                    | 912.4 MB                                    | 下載                                |
| x64 系統的 Windows 7 Service Pack 1 (KB976932)                                                                                                    | MC and anno 765                                                                                                    |                                  |                                    |                                                                                                    |                                             |                                   |
| Windows 7 服務回1 (K8976932)<br>兆出視窗時,請下載儲存第二項 exe                                                                                                    | Windows 7的<br>Windows 7的                                                                                                    | 服務包服務包                           | 2011/5/31<br>2011/5/31             | 不適用                                                                                                    | 912.4 MB<br>541.9 MB                        | 下載                                |
| Windows 7 服務包1 (KB976932)<br>兆出視窗時,請下載儲存第二項 exe<br>● catalog.update.microsoft.com/DownloadE<br>Download<br>Download Updates<br>Windows 7 Service Pack 1 for x64-based Systems                                                                                                    | Windows 783<br>Windows 783<br>d<br>d<br>alog.aspx<br>(KB976932)                                                                                                    | 服務包                              | 2011/5/31                          | 不適用                                                                                                    | 912.4 MB                                    |                                   |
| Windows 7 服務包1 (KB976932)<br>姚出視窗時,請下載儲存第二項 exe<br>■ catalog.update.microsoft.com/DownloadD<br>Download<br>Download Updates<br>Windows 7 Service Pack 1 for x64-based Systems 1<br>windows6.1-kb2533552-x64_0ba5ac38d4e1c9588a1e<br>windows6.1-kb976932-x64_74865ef2562006e51d7f93                                                                                                    | Windows 783<br>Windows 783<br>補<br>Dialog.aspx<br>(KB976932)<br>53ad390d23c1e4ecd04d.mss<br>333b4a8d45b7a749dab.exe                                                                                                    | 服務包                              | 2011/5/31                          | 不適用                                                                                                    | 912.4 MB                                    | <u>東</u><br>下載                    |
| Windows 7 服務包1 (KB976932)<br>跳出視窗時,請下載儲存第二項 exe<br>■ catalog.update.microsoft.com/DownloadE<br>Download<br>Download<br>Download Updates<br>Windows 7 Service Pack 1 for x64-based Systems 1<br>windows6.1-kb2533552-x64_0ba5ac38d4e1c9588a1e<br>windows6.1-kb976932-x64_74865ef2562006e51d7f93<br>+ . ** L ::::::::::::::::::::::::::::::::                                                                                                    | Windows 783<br>Windows 783<br>補<br>Dialog.aspx<br>(KB976932)<br>53ad390d23c1e4ecd04d.mss<br>333b4a8d45b7a749dab.exe                                                                                                    | 服務包                              | 2011/5/31                          | <u>不</u> / <sup>/</sup> / <sup>/</sup> / <sup>/</sup> / <sup>/</sup> / <sup>/</sup> / <sup>/</sup> / <sup>/</sup> | 912.4 MB                                    | <u>東</u><br>不載                    |
| <ul> <li>Windows 7 服務包1 (KB976932)</li> <li>跳出視窗時,請下載儲存第二項 exe</li> <li>a catalog.update.microsoft.com/DownloadE</li> <li>Download</li> <li>Download Updates</li> <li>Windows 7 Service Pack 1 for x64-based Systems</li> <li>windows6.1-kb2533552-x64_0ba5ac38d4e1c9588a1e</li> <li>windows6.1-kb976932-x64_74865ef2562006e51d7f93</li> <li>主:若上述網址無法下載,可另外測認</li> </ul>                                                                                                    | windows 783<br>Windows 783<br>檔<br>Dialog.aspx<br>(KB976932)<br>53ad390d23c1e4ecd04d.msu<br>333b4a8d45b7a749dab.exe                                                                                                    | 服務包                              | 2011/5/31                          | 不適用                                                                                                    | 912.4 MB                                    |                                   |
| <ul> <li>Windows 7 服務包1 (KB976932)</li> <li>跳出視窗時,請下載儲存第二項 exe</li> <li>catalog.update.microsoft.com/DownloadE</li> <li>Download</li> <li>Download Updates</li> <li>Windows 7 Service Pack 1 for x64-based Systems</li> <li>windows6.1-kb2533552-x64_0ba5ac38d4e1c9588a1e</li> <li>windows6.1-kb976932-x64_74865ef2562006e51d7f93</li> <li>注:若上述網址無法下載,可另外測読<br/>2 位元</li> </ul>                                                                                                 | Windows 783<br>Windows 783<br>储<br>Dialog.aspx<br>(KB976932)<br>53ad390d23c1e4ecd04d.mss<br>333b4a8d45b7a749dab.exe<br>式以下路徑                                                                                                    | 服務包                              | 2011/5/31                          | <u>不</u> / <sup>/</sup> / <sup>/</sup> / <sup>/</sup> / <sup>/</sup> / <sup>/</sup> / <sup>/</sup> / <sup>/</sup> | 912.4 MB<br>541.9 MB                        | 東町                                |
| Windows 7 服務包1 (KB976932) 跳出視窗時,請下載儲存第二項 exe ■ catalog.update.microsoft.com/DownloadE Download Download Updates Windows 7 Service Pack 1 for x64-based Systems 1 windows6.1-kb2533552-x64_0ba5ac38d4e1c9588a1e windows6.1-kb976932-x64_74865ef2562006e51d7f93 注:若上述網址無法下載,可另外測部 注 位元 12 位元                                                                                                    | windows 7a3<br>Windows 7a3<br>储<br>Dialog.aspx<br>(KB976932)<br>53ad390d23c1e4ecd04d.msv<br>333b4a8d45b7a749dab.exe<br>式以下路徑<br>dows7_SP1_update                                                                                                    | 服務包<br>服務包                       | 2011/5/31<br>2011/5/31             | <u>不適用</u><br>不適用                                                                                                 | 912.4 MB<br>541.9 MB<br>976932-2            | <u>▼</u> ■<br>下■<br>x86_c3516bc   |
| Windows 7 服務包1 (KB976932)<br>眺出視窗時,請下載儲存第二項 exe<br>▲ catalog.update.microsoft.com/DownloadE<br>Download<br>Download Updates<br>Windows 7 Service Pack 1 for x64-based Systems 1<br>windows6.1-kb2533552-x64_0ba5ac38d4e1c9588a1e<br>windows6.1-kb976932-x64_74865ef2562006e51d7f93<br>注:若上述網址無法下載,可另外測詞<br>2 位元<br>http://210.66.194.102/update/5-XT/Win<br>ee6d9ac4f981f5b95977a8a2fa.exe                                                                                       | windows 783<br>Windows 783<br>储<br>Dialog.aspx<br>(KB976932)<br>53ad390d23c1e4ecd04d.msv<br>333b4a8d45b7a749dab.exe<br>式以下路徑<br>dows7_SP1_update                                                                                                    | 服務包<br>服務包                       | 2011/5/31<br>2011/5/31             | <u>不適用</u><br>不適用                                                                                                 | 912.4 MB<br>541.9 MB                        | <br>下載<br>x86_c3516bc             |
| Windows 7 服務包1 (KB976932) 跳出視窗時,請下載儲存第二項 exe ▲ catalog.update.microsoft.com/DownloadE Download Download Updates Windows 7 Service Pack 1 for x64-based Systems windows6.1-kb2533552-x64_0ba5ac38d4e1c9588a1e windows6.1-kb976932-x64_74865ef2562006e51d7f93 注:若上述網址無法下載,可另外測記 2 位元 1ttp://210.66.194.102/update/5-XT/Winee6d9ac4f981f5b95977a8a2fa.exe 4 位元                                                                                                    | windows 743<br>Windows 743<br>d<br>d<br>Dialog.aspx<br>(KB976932)<br>53ad390d23c1e4ecd04d.mst<br>333b4a8d45b7a749dab.exe<br>d<br>dows7_SP1_update                                                                                                    | 服務包<br>服務包                       | 2011/5/31<br>2011/5/31             | <u>不適用</u><br>不適用                                                                                                 | 912.4 MB<br>541.9 MB                        | ▶<br>下載<br>x86_c3516bc            |
| Windows 7 服務包1 (K8976932)<br>眺出視窗時,請下載儲存第二項 exe<br>● catalog.update.microsoft.com/DownloadE<br>Download<br>Download Updates<br>Windows 7 Service Pack 1 for x64-based Systems in<br>windows6.1-kb2533552-x64_0ba5ac38d4e1c9588a1e<br>windows6.1-kb976932-x64_74865ef2562006e51d7f93<br>i注:若上述網址無法下載,可另外測詞<br>32 位元<br>http://210.66.194.102/update/5-XT/Win<br>ee6d9ac4f981f5b95977a8a2fa.exe<br>i4 位元<br>http://210.66.194.102/update/5-XT/Win                                  | windows 7a5<br>Windows 7a5<br>/檔<br>Dialog.aspx<br>(KB976932)<br>53ad390d23c1e4ecd04d.msv<br>53ad390d23c1e4ecd04d.msv<br>53ad390d22000000000000000000000000000000000 | 服務包<br>服務包<br>e/X86/v            | 2011/5/31<br>2011/5/31<br>vindows6 | <u>不適用</u><br>不適用<br>5.1-kbS                                                                                      | 9124 MB<br>541.9 MB<br>976932-3<br>976932-3 | <u>×86_c3516bc</u><br>x64_74865ef |
| Windows 7 服務包1 (KB976932)<br>跳出視窗時,請下載儲存第二項 exe<br>■ catalog.update.microsoft.com/DownloadE<br>Download<br>Download Updates<br>Windows 7 Service Pack 1 for x64-based Systems I<br>windows6.1-kb2533552-x64_0ba5ac38d4e1c9588a1e<br>windows6.1-kb976932-x64_74865ef2562006e51d7f93<br>E: 若上述網址無法下載,可另外測記<br>2 位元<br>http://210.66.194.102/update/5-XT/Win<br>ee6d9ac4f981f5b95977a8a2fa.exe<br>14 位元<br>http://210.66.194.102/update/5-XT/Win<br>ie51d7f9333b4a8d45b7a749dab.exe | windows 743<br>Windows 743<br>d檔<br>Dialog.aspx<br>(KB976932)<br>53ad390d23c1e4ecd04d.mst<br>333b4a8d45b7a749dab.exe<br>dows7_SP1_update                                                                                                    | 服務包<br>服務包<br>e/X86/v<br>e/X64/v | 2011/5/31<br>2011/5/31<br>vindows6 | <u>不適用</u><br>不適用<br>5.1-kbS<br>5.1-kbS                                                                           | 9124 MB<br>541.9 MB<br>976932-3<br>976932-3 | x86_c3516bc                       |

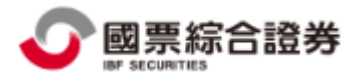

步驟二:安裝 KB2999226 元件

WIN7-32 位元

| https://www.microsoft.com/zh-tw/download/details.aspx?id=49077               |  |
|------------------------------------------------------------------------------|--|
| KB2999226 : Windows 7 更新                                                     |  |
| <i>重要!</i> 選取下面的語言,會動態地將整個頁面內容變更為該語言。<br>選取語言:     中文(繁體)                    |  |
| WIN7-64 位元<br>https://www.microsoft.com/zh-tw/download/details.aspx?id=49093 |  |
| KB2999226 : Windows 7 更新                                                     |  |
| <i>重要</i> / 選取下面的語言,會動態地將整個頁面內容變更為該語言。<br>選取語言: 中文 (繁體) ✓ 下載                 |  |

# 步驟三.安裝 Microsoft Visual C++元件

| WIN7 -32 或 64 位元                                                                                                    |
|----------------------------------------------------------------------------------------------------|
| https://support.microsoft.com/zh-tw/topic/%E6%9C%80%E6%96%B0%E6%94%AF%E6%8F%B4%E7%9A%84-vi                                       |
| sual-c-%E4%B8%8B%E8%BC%89-2647da03-1eea-4433-9aff-95f26a218cc0                                                                   |
| 32 位元                                                                                                    |
| 請安裝裡面的 x86: vc_redist. x86. exe                                                                                                  |
| 64 位元                                                                                                    |
| 請安裝裡面的 x64: vc_redist. x64. exe                                                                                                  |
| 本文列出最新版 Microsoft Visual C++ 的下載連結。                                                                                              |
| Visual Studio 2015、2017 和 2019                                                                                                   |
| 下載 Download the Microsoft Visual C++ Redistributable for Visual Studio 2015、2017 和 2019。<br>下列更新是 Visual Studio 2015、2017 和 2019 |
| <ul> <li>x86 : vc_redist.x86.exe</li> <li>x64 : vc_redist.x64.exe</li> </ul>                                                     |
| ARM64 : vc_redist.arm64.exe                                                                                                    |